### Navigating Source

### Need to help navigating the Source portal? Please review this document to learn the basics of Source.

For additional information, articles, and videos, simply type what you are looking for in the search box on the Source website or click on <u>Submit a Request</u> to ask one of our knowledgeable and friendly Source Support associates.

### Source Partner Portal

© 2022 Trane Heating and Air Conditioning.

# Ordering Parts & Equipment

# **Table of Contents**

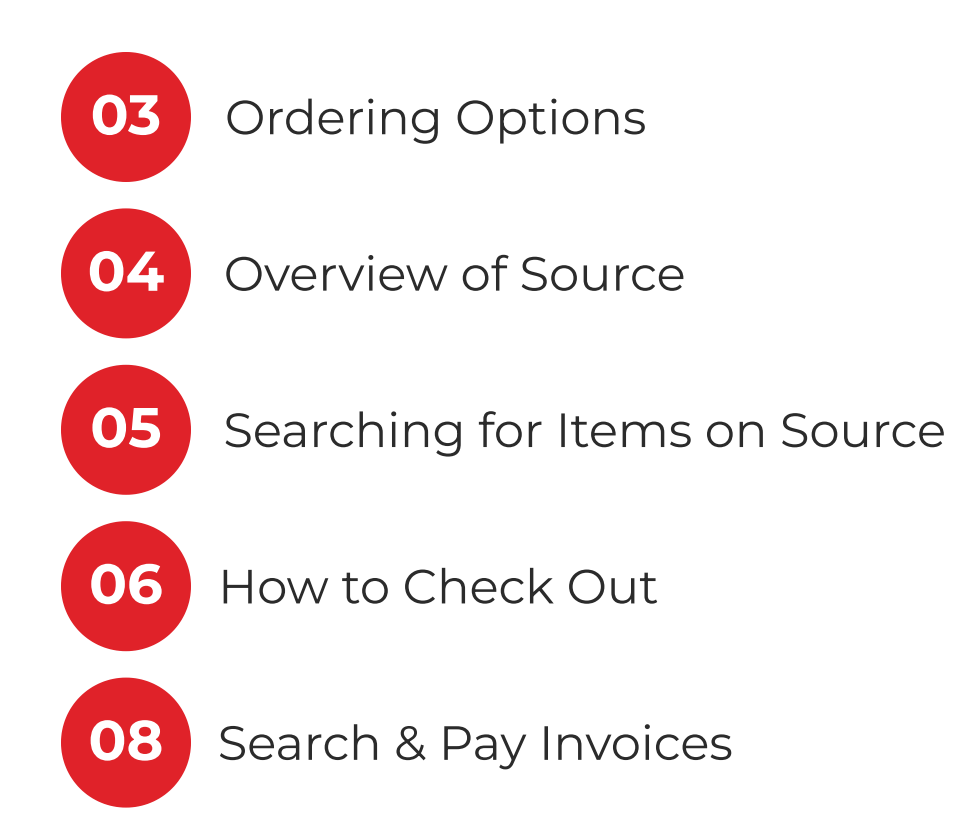

T PA

It's Hard To Stop A Trane:

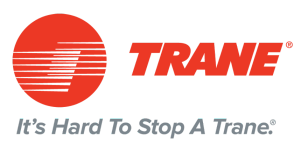

# Ordering Options

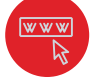

### **Option 1: sourcepartnerportal.com**

The Source portal can be found on the ComfortSite home tab. The system has been updated for inventory and pricing accuracy and the tracking tool is a vast improvement from anything we've ever had. Please visit the website for additional training videos.

### Option 2: Emailing directly to Customer Service (<u>rs.dealerorders@trane.com</u>)

You will need to provide them with the following information: Company name, account number, po number, will call location or shipping to shop, model numbers you wish to order, and any promos/quotes you would like applied to your order.

### Option 3:1-800-AC-TRANE [1-800-228-7263]

For the most flexibility, our Customer Service Representatives are available for you from 7:30 AM until 6:00 PM CST. You can place or track orders directly with representatives from wherever you are. You can verify pricing and get additional help with systems and equipment options.

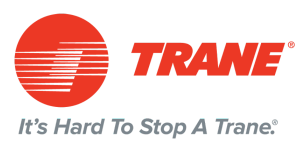

## Overview of Source

### What is Source?

Source is Trane Technologies' new one-stop B2B digital platform. Its mission is to deliver the best customer experience for our customers-enabling you to easily, consistently, and seamlessly find, buy, and pay for our products, and to manage your businesses with RSHVAC & Supply.

- Source will eventually replace ComfortSite and Trane360 for the Residential operating unit only. This will be a multiyear transition, and plenty of communications will go out regarding the time frames and changes.
- Source is not a 1:1 duplication of ComfortSite content. We are focused on the tasks and jobs users are trying to complete and need, and will continue to add new solutions and applications in Source.
- Customer and user experience input will validate and drive our development priorities.

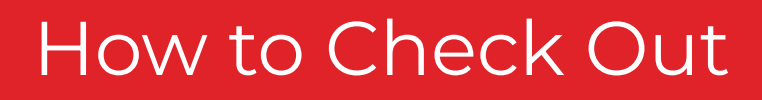

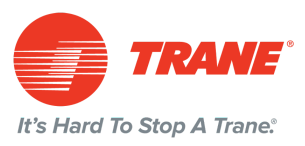

- Go to Source Partner Portal
- Type in the item you're looking for, EX:"TEM4A0C61M51SA"

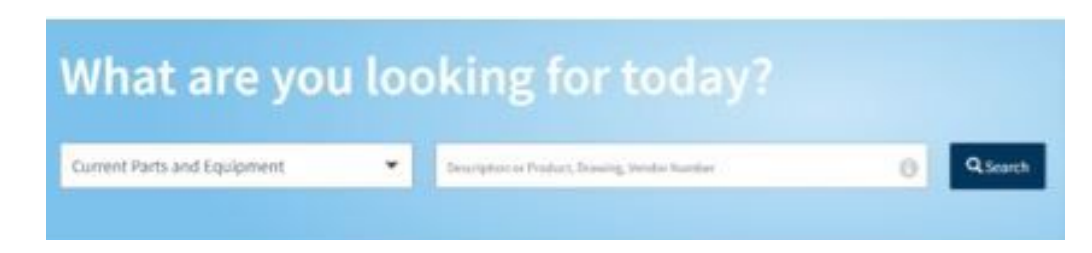

- Click on Search

- Click on View Availability (this allows you to see if the item is in stock at a certain location, or back ordered)

| More Info | View Availability |
|-----------|-------------------|
|-----------|-------------------|

- See the item you need in stock? Type the quantity under the location you want the item from. This will also show you how many are available.

| Click on Add to Cart  | Purchase Order (50 character limit) |   |  |
|-----------------------|-------------------------------------|---|--|
| - Click on Go to Cart | Customer                            |   |  |
|                       | Shipping Method                     |   |  |
|                       | Ground                              | - |  |

- If you need to change the pickup or delivery location, adjust here

410 ; DISCHARGE AIR TEMPERATURE SENSOR FOF om: GAINESVILLE PARTS SUPPLY Change Location Remove

Continued on next page

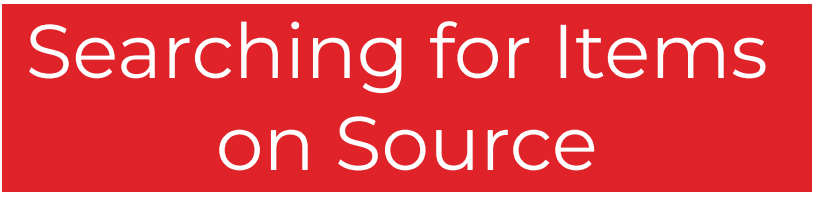

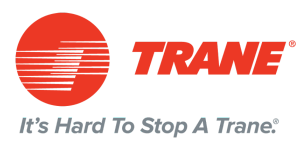

- Go to Source Partner Portal
- Type in the item you're looking for, EX:"TEM4A0C61M51SA"

| What are you                | u loc | oking for today?                                 |   |        |
|-----------------------------|-------|--------------------------------------------------|---|--------|
| Current Parts and Equipment | ٠     | Description of Product, Driveing, Involue Namber | 0 | QSouth |

- Click on Search
- You can view the parts list and availability for that item

|                                | TEM4A0C61M51SA                                                                       |                             |
|--------------------------------|--------------------------------------------------------------------------------------|-----------------------------|
| PRODUCT IMAGE<br>NOT AVAILABLE | AIR HANDLER ASM<br>AIR HANDLER ASM<br>Unit Parts List Product Literature Save to Job | More Info View Availability |

- For the parts list, view the description applicable to your order

| Back          |                    |                 |
|---------------|--------------------|-----------------|
| TEM4 - CONVER | RTIBLE AIR HANDLER |                 |
| TEM4A0C61M5   | SISAA              |                 |
|               |                    | Unit Parts List |
| Ref#          | Description        |                 |
| ×             | ALL PARTS          | >               |
|               | BLOWER             | >               |
| *             | CABINET            | >               |

- For the parts list, view the description applicable to your order

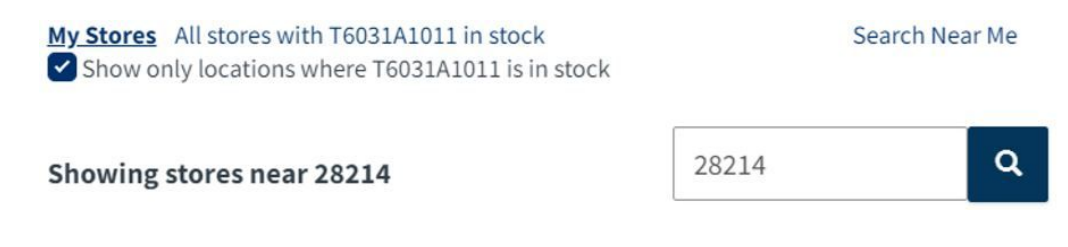

### How to Check Out

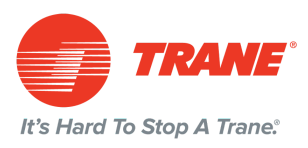

- **Click on Checkout** Not ready to checkout? You can save this to a job or email the items from the cartfor future purchases.

| Che      | ckout      |
|----------|------------|
| Save Job | Email Cart |

#### - Select Payment Type

Payment Information
Discounts for payment type only apply to equipment
Payment Type

CREDIT CARD

#### - Fill out all Contact Information

| Contact Information                |  |
|------------------------------------|--|
| Email                              |  |
| ALANNA.COHEN@TRANETECHNOLOGIES.COM |  |
| Name                               |  |
| ALANNA COHEN                       |  |
| Phone                              |  |
|                                    |  |

- Click on Continue to Shipping Information

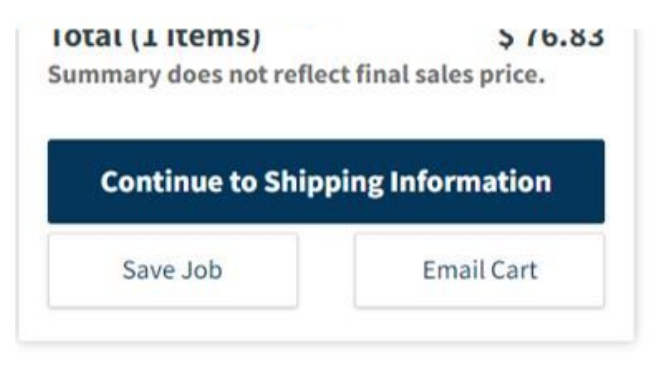

- Review your order
- Place Order

# Search & Pay Invoices

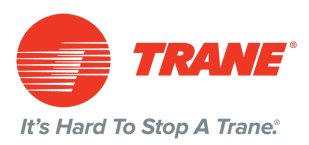

- Go to ComfortSite
- Financial Center
- Invoice Management

| Financial Center                   |
|------------------------------------|
| Address Changed?                   |
| Invoice Management System NEWI     |
| Commercial Leasing/Finance Website |
| Consumer Financing                 |
|                                    |
|                                    |
|                                    |

#### - Search by invoice type, time period, status, or parts/equipment account

| Invoice Search                   | Account Details                                             |                                           |                                            |                           |        |        |                         | Welcome: C | ohen, Alanna |
|----------------------------------|-------------------------------------------------------------|-------------------------------------------|--------------------------------------------|---------------------------|--------|--------|-------------------------|------------|--------------|
| Search Type                      | Search Term                                                 | All Documents                             | Time Period                                | v                         | Status | ~      | Account<br>All Accounts |            | Search       |
| <b>- You</b><br>(a tot<br>optior | <b>can select th</b><br>al will show at<br>ns to pay or vie | e invoices y<br>the bottom<br>w those inv | <b>/ou want (</b><br>n where yc<br>/oices) | t <b>o pay</b><br>ou have | the    | 0      |                         |            |              |
|                                  | Select                                                      | ed Invoices<br>d Invoices (3) Total Amor  | unt: \$ 5,596.80                           |                           | Pa     | y View |                         |            |              |

- Make a Payment This screen will show you which invoices you selected and allows you to select a payment method.

| Involce #        | Terms          | Status  |
|------------------|----------------|---------|
| 36002666         |                | Active  |
| 36002624         | INSTALLMENT 04 | Active  |
| 36002621         | INSTALLMENT 01 | Past Du |
| Payment Method   |                |         |
| Select Payment M | ethod          | ~       |

#### Continued on Next Page

# Search & Pay Invoices

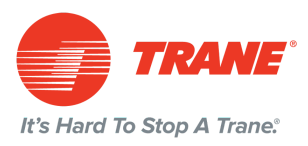

- After you select the payment method, select "Make a Payment"

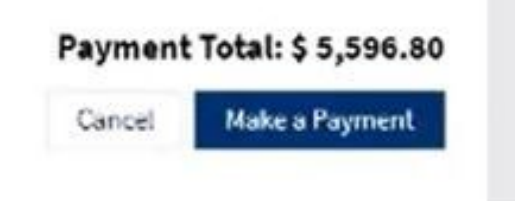

- A Payment Confirmation will show

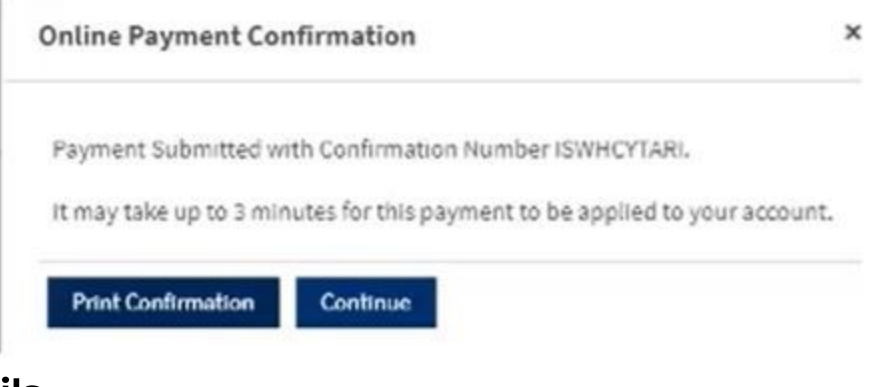

#### - Account Details

- -Statement details
- -Bank Account Information
- -Payment History

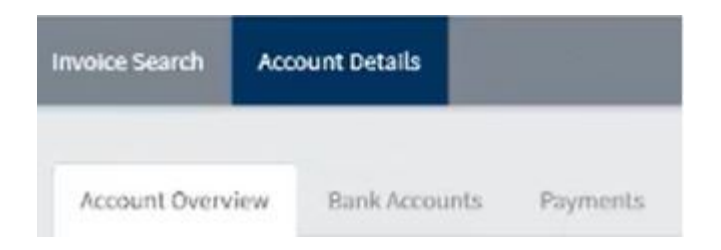